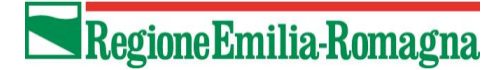

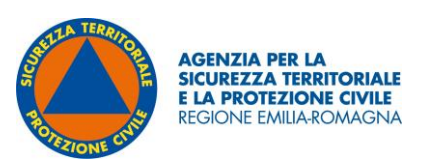

## **ALLEGATO 3**

# Indicazioni metodologiche sulla realizzazione della carta regionale delle aree di potenziale distacco valanghe -PRA (Potential Release Areas)

# Sommario

|    | 1.     | Introduzione                                                                     | 4 |
|----|--------|----------------------------------------------------------------------------------|---|
|    | 2.     | Definizione delle aree di potenziale distacco valanghe - PRA                     | 4 |
|    | 2.     | 1 Pendenza                                                                       | 5 |
|    | 2.     | 2 Curvatura planare                                                              | 6 |
|    | 2.     | 3 Rugosità superficiale                                                          | 6 |
|    | 2.     | 4 Quota                                                                          | 6 |
|    | 2.     | 5 Aree boscate                                                                   | 6 |
|    | 3.     | Conclusioni                                                                      | 7 |
|    | APPE   | ENDICE: Procedimento cartografico per la realizzazione della carta delle aree di |   |
| рс | otenzi | ale distacco valanghe - PRA (Potential Release Areas)                            | 9 |

### 1. Introduzione

Per la rappresentazione delle zone esposte al pericolo di valanghe esistono diversi strumenti, quali le Carte di Localizzazione Probabile delle Valanghe (CLPV) e, per singoli siti valanghivi, i Piani delle Zone Esposte alle Valanghe (PZEV). Per le CLPV la metodologia standard di realizzazione prevede l'individuazione dei siti valanghivi mediante fotointerpretazione di aerofotogrammi estivi finalizzata ad evidenziare potenziali tracce lasciate da un fenomeno valanghivo, l'esecuzione di sopralluoghi con raccolta di testimonianze orali ed infine la verifica dei dati di terreno con informazioni storiche (Cordola et al, 2006). La redazione delle PZEV implica diverse attività, quali la raccolta dati (valanghe storiche, sopralluoghi, rilievi topografici, etc.), l'elaborazione dati (fotointerpretazione, analisi nivometeorologiche, etc.), la modellazione del fenomeno ed infine il tracciamento della carta (Barbolini, 2005).

La differenza fondamentale tra le due carte sta nella classificazione, nelle PZEV, del pericolo valanghe in base alle pressioni d'impatto attese, calcolate con modelli di dinamica, mentre nelle CLPV vengono fornite solo indicazioni legate alla estensione dei fenomeni. Tra gli input fondamentali dei modelli di dinamica vi è il volume iniziale della valanga, determinato sulla base dello spessore di neve al distacco e dell'area di distacco.

Nella fase preliminare la carta delle aree di potenziale distacco valanghe consente di effettuare analisi del territorio atte a individuare situazioni di potenziale esposizione al pericolo di valanghe e propedeutiche a successivi approfondimenti. Si ottiene con l'ausilio di sistemi informativi territoriali (GIS) ed è finalizzata a fornire, sulla base di opportuni fattori topografici, morfologici e vegetativi, una individuazione delle zone di potenziale distacco delle valanghe.

Il dettaglio delle procedure di calcolo utilizzate per ottenere la carta delle aree di potenziale distacco valanghe è riportato in Appendice "Procedimento cartografico per la realizzazione della carta regionale delle aree di potenziale distacco valanghe - PRA (Potential Release Areas)"<sup>1</sup>.

# 2. Definizione delle aree di potenziale distacco valanghe - PRA

Negli anni, diversi autori hanno proposto procedure per l'elaborazione ed individuazione delle aree di potenziale distacco delle valanghe (PRA), riassunti nella seguente tabella:

<sup>&</sup>lt;sup>1</sup> L'attività di realizzazione della carta regionale di potenziale distacco valanghe si è sviluppata con il supporto di AINEVA nell'ambito della "Convenzione tra l'Agenzia regionale per la sicurezza territoriale e la protezione civile e, l'Associazione interregionale di coordinamento e documentazione per i problemi inerenti alla neve e alle valanghe (AINEVA) per un supporto tecnico, scientifico, metodologico e specialistico nelle attività finalizzate alla prevenzione, alla mitigazione, alla pianificazione e alla gestione del rischio valanghe", sottoscritta in data 21 settembre 2022.

| Autori                            | Acclività | Curvatura | Scabrezza | Quota | Distanza<br>dalle creste | Esposizione | Risoluzione<br>DEM/DTM<br>[m] | Approccio |
|-----------------------------------|-----------|-----------|-----------|-------|--------------------------|-------------|-------------------------------|-----------|
| Maggioni e Gruber (2003)          | •         | •         |           |       | •                        | •           | 25; 50                        | boleano   |
| Ghinoi e Chung (2005)             | •         | •         |           |       | •                        | •           | 20                            | continuo  |
| Barbolini et alii (2010, 2011)    | •         | •         | •         | •     |                          |             |                               |           |
| Vontobel (2011)                   | •         | •         | •         |       | •                        | •           | 2; 25                         | boleano   |
| Boltižiar et alii (2013)          | •         | •         | •         | •     |                          | •           | 10                            | discreto  |
| Bühler et alii (2013)             | •         | •         | •         |       |                          |             | 5                             | boleano   |
| Pistocchi e Notarnicola (2013)    | •         | •         |           |       | •                        | •           | 10                            | continuo  |
| Selçuk (2013)                     | •         |           | •         | •     |                          | •           | 25                            | discreto  |
| Cìa et alii (2014)                | •         | •         |           |       |                          |             | 5                             | boleano   |
| Peitzsch et alii (2014)           | •         | •         | •         | •     | •                        | •           | 10                            | boleano   |
| Veitinger et alii (2016)          | •         |           | •         |       |                          | •1          | 2                             | continuo  |
| Blahut et alii (2017)             | •         | •         | •         | •     |                          | •           | 5                             | boleano   |
| Iacolettig and Sovilla (2017)     | •         |           | •         |       |                          | •1          | 5                             | continuo  |
| Bühler et alii (2018, 2019, 2022) | •         | •         | •         |       |                          |             | 5; 2                          | boleano   |

Per il territorio della Regione Emilia-Romagna, in base ai dati disponibili, si è scelto di utilizzare l'algoritmo proposto da Bühler et alii, che utilizza un approccio booleano.

Il procedimento si basa, tramite l'ausilio di un GIS, su un DTM (Digital Terrain Model – Modello Digitale del Terreno) con risoluzione 5 m da cui si ricavano pendenza, curvatura e rugosità. Laddove coesistono questi tre parametri in una scala di valori predefiniti, si hanno punti di potenziale distacco delle valanghe.

### 2.1 Pendenza

In letteratura esistono numerosi lavori che riconoscono l'inclinazione del terreno come il fattore determinante per la possibilità di distacco di una massa nevosa su un pendio (McClung e Schaerer, 1993; Schweizer, 2003).

Il gradiente di pendenza (slope) esprime il massimo rateo di variazione della quota lungo la superficie in un punto specifico ed è una variabile locale, ovvero è un piano tangente allo specifico punto della superficie di cui si può calcolare l'angolo rispetto all'orizzontale.

In generale una valanga può innescarsi su ogni area non boscata con pendenza superiore a 25°÷28°; il limite superiore delle pendenze favorevoli al distacco di valanghe è normalmente

fatto coincidere con 50°, anche se statisticamente non possono essere esclusi possibili distacchi su pendii di pendenza pari a 55°÷60°.

### 2.2 Curvatura planare

Solitamente le valanghe hanno luogo su porzioni di territorio relativamente piccole che si distinguono le une dalle altre per caratteristiche topografiche (per esempio creste o salti di roccia) e che mostrano una certa omogeneità all'interno delle aree stesse (es. esposizioni simili). Non appare peraltro possibile, allo stato attuale, definire un criterio oggettivo e generale per la separazione delle aree di distacco confinanti. Anche la suddivisione dei bacini idrografici, proposta dai più comuni applicativi GIS, non permette una corretta identificazione delle diverse aree di distacco, in quanto trattasi di limitate porzioni dei bacini idrografici non delimitabili correttamente in questo modo. Si è però osservato come la curvatura planare, ovvero la curvatura del terreno calcolata in direzione ortogonale alla linea di massima pendenza, possa fornire un valido aiuto a tale proposito. In questa analisi, zone contigue con una curvatura planare inferiore al valore di -0.0001 sono fatte corrispondere a "zone concave", ovvero zone senza creste o particolari asperità al loro interno e quindi favorevoli al distacco.

### 2.3 Rugosità superficiale

La rugosità, o scabrezza, influenza la propensione al distacco, la localizzazione e l'estensione delle valanghe (McClung, 2001; Schweizer et al., 2003) ed è quindi uno dei parametri fondamentali del modello. E' stato dimostrato che la scabrezza varia in funzione dell'altezza del manto nevoso e della sua variabilità spaziale (Veitinger e Sovilla, 2016; Veitinger et al., 2014). In Veitinger et al. (2016) la scabrezza corrispondente ad uno specifico scenario di altezza media del manto nevoso viene direttamente dedotta dal DTM estivo.

Il valore di rugosità da considerare ai fini dell'elaborazione è maggiore o uguale a 6.

### 2.4 Quota

Sulla base dei dati presenti nel Catasto delle valanghe fornito dal Comando dei Carabinieri Forestali della regione Emilia-Romagna, si è valutato di elaborare i dati considerando la fascia di quota superiore ai 1250 mslm.

### 2.5 Aree boscate

Oltre ai fattori sopra citati, è necessario escludere dall'analisi le aree coperte da bosco, in quanto, una densità consistente di vegetazione si oppone all'innesco del fenomeno valanghivo.

Per individuare le superfici boscate è stata utilizzata la Carta dell'Uso del suolo della Regione Emilia-Romagna (dettaglio 2020 ed. 2023).

Gli elementi (poligoni) che fanno parte dell'Uso del suolo sono codificati attraverso una combinazione di quattro numeri, parte integrante della tabella attributi. Il primo numero della

combinazione fornisce l'informazione legata al primo livello, ovvero alla macrocategoria di appartenenza di ciascun elemento poligonale.

|              |                  |                                                                     |                                                               | Bf                           | 3.1.1.1 Boschi a prevalenza di faggi                                 |
|--------------|------------------|---------------------------------------------------------------------|---------------------------------------------------------------|------------------------------|----------------------------------------------------------------------|
| 1            |                  |                                                                     | 3.1.1 Boschi di latifoglie                                    |                              | 3.1.1.2 Boschi a prevalenza di querce, carpini e castagni            |
| <b>=</b>     |                  |                                                                     |                                                               |                              | 3.1.1.3 Boschi a prevalenza di salici e pioppi                       |
| 5            |                  |                                                                     |                                                               |                              | 3.1.1.4 Boschi planiziari a prevalenza di farnie, frassini ecc.      |
| ambid<br>ali | 3.1 Aree boscate |                                                                     |                                                               | 3.1.1.5 Castagneti da frutto |                                                                      |
|              |                  |                                                                     |                                                               | 3.1.1.6 Boscaglie ruderali   |                                                                      |
|              |                  | 3.1.2 Boschi di conifere                                            |                                                               | 3.1.2.0 Boschi di conifere   |                                                                      |
| 1 -          | n n              |                                                                     | 3.1.3 Boschi misti di conifere e latifoglie                   |                              | 3.1.3.0 Boschi misti di conifere e latifoglie                        |
| j je         | ati              | 3.2 Ambienti con vegetazione arbustiva<br>e/o erbacea in evoluzione | 3.2.1 Praterie e brughiere di alta quota                      |                              | 3.2.1.0 Praterie e brughiere di alta quota                           |
| 8            | Ę.               |                                                                     | 3.2.2 Cespuglieti e arbusteti                                 |                              | 3.2.2.0 Cespuglieti e arbusteti                                      |
| a B          | e                |                                                                     | 3.2.3 Aree a vegetazione arbustiva e arborea in<br>evoluzione |                              | 3.2.3.1 Aree con vegetazione arbustiva e/o erbacea con alberi sparsi |
| 5            | s                |                                                                     |                                                               |                              | 3.2.3.2 Aree a rimboschimenti recenti                                |
| 1 #          |                  |                                                                     | 3.3.1 Spiagge, dune e sabbie                                  | Ds                           | 3.3.1.0 Spiagge, dune e sabbie                                       |
| <u> </u>     |                  |                                                                     | 3.3.2 Rocce nude, falesie, affioramenti                       | Dr                           | 3.3.2.0 Rocce nude, falesie, affioramenti                            |
| 15           |                  | 3.3 Zone aperte con vegetazione rada o assente                      | 2.2.2 Area can unretariona rada                               | Dc                           | 3.3.3.1 Aree calanchive                                              |
| 1            |                  |                                                                     | 5.5.5 Aree con vegetazione rada                               | Dx                           | 3.3.3.2 Aree con vegetazione rada di altro tipo                      |
| 1            |                  |                                                                     | 3.3.4 Aree percorse da incendi                                | Di                           | 3.3.4.0 Aree percorse da incendi                                     |
| _            |                  |                                                                     |                                                               |                              |                                                                      |

Per questa elaborazione sono state escluse tutte le aree sottese al livello 3.1 Aree boscate.

### 3. Conclusioni

La carta delle PRA deriva, con logica booleana, dall'interazione di tutti i parametri sopra citati: vengono quindi individuati dei poligoni che si trovano ad una quota superiore di 1250 mslm, con un intervallo di pendenze ben definito, in zone prive di boschi e in cui si delinea una morfologia concava che rappresentano aree di potenziale distacco valanghe. Dei poligoni ottenuti con il metodo sopra descritto si mantengono solo le aree sommitali procedendo ad individuarne il punto più alto e ridefinendo la geometria partendo da questo per un intorno di 200 m lungo la superficie del DTM. Un esempio è riportato in figura 1.

Il prodotto di questa analisi, per quanto espresso in premessa, consente di individuare situazioni di potenziale esposizione al pericolo di valanghe ed è preliminare a successivi approfondimenti e integrazioni che potranno determinare aree potenzialmente valanghive.

La valutazione preliminare degli scenari di rischio ad opera dei comuni si basa infatti, sul quadro conoscitivo del territorio, in termini di determinazione delle aree potenzialmente valanghive individuate dalle regioni e, quindi, della pericolosità dei fenomeni valanghivi attesi considerando frequenza e magnitudo, in relazione al grado di antropizzazione del territorio stesso (valutazione della vulnerabilità) e dei valori degli elementi a rischio. Il grado di approfondimento possibile per la definizione degli scenari di rischio è quindi correlato al grado di conoscenza degli aspetti sopra citati, in particolare dei fenomeni valanghivi verificatisi nel passato e della loro interazione con infrastrutture e centri abitati.

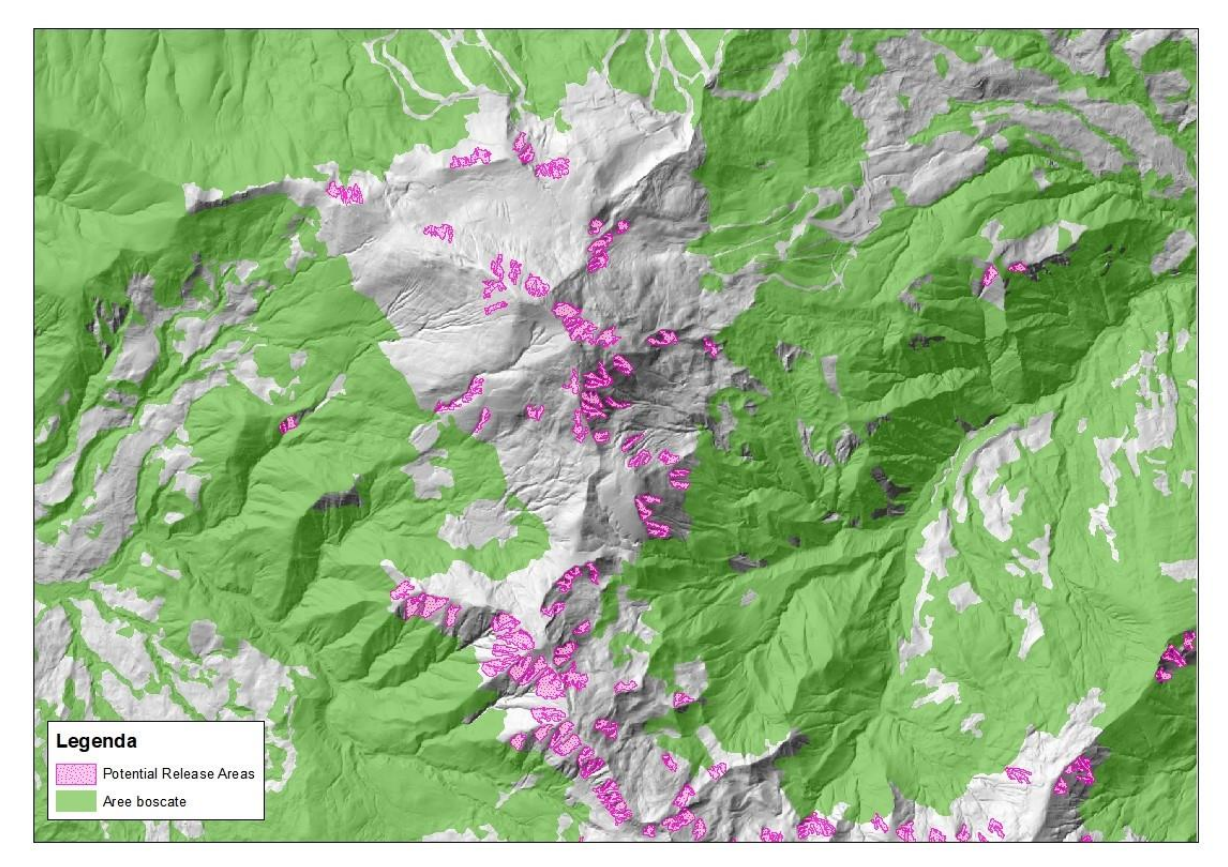

Figura 1: aree di potenziale distacco valanghe (PRA)

# APPENDICE: Procedimento cartografico per la realizzazione della carta delle aree di potenziale distacco valanghe - PRA (Potential Release Areas)

Nei paragrafi che seguono vengono descritti, i passaggi che hanno portato alla realizzazione della carta delle PRA.

Sono stati utilizzati due programmi GIS differenti: ArcGIS, utilizzato prevalentemente, e QGIS.

I file utilizzati come base di partenza per le elaborazioni sono i seguenti:

- DTM (Digital Terrain Model Modello Digitale del Terreno) della Regione Emilia-Romagna (formato raster). Questo prodotto rappresenta l'altimetria attraverso un modello a celle 5x5 m a cui è associata l'informazione di quota
- 2. Carta dell'Uso del suolo della Regione Emilia-Romagna (dettaglio 2020 ed. 2023) (formato vettoriale, poligoni), nello specifico il livello 3.1 'Aree boscate'

### ELABORAZIONE DEI POLIGONI DAL DTM

In questa prima fase vengono definiti dei poligoni in cui sono verificate le seguenti condizioni:

- $28^{\circ} \le \text{pendenza} \le 60^{\circ}$
- curvatura planare ≤ 0,0001
- rugosità ≥ 6
- quota ≥ 1250m

### Con ArcGIS

- 1. Utilizzare il tool Slope con output in gradi e metodo planare. Output: slope.tif
- Con il Raster Calculator generare un raster con espressione '("slope.tif">= 28) & ("slope.tif"<60)'. Output: slope\_PRA.tif (raster con valori 0/1)</li>
- 3. Utilizzare il tool Curvature con input il dtm. Output raster di curvatura planare: pla\_cur.tif
- Con il Raster Calculator generare un raster con espressione "plan\_cur5x5.tif"<= -0.0001' Output: plcur\_PRA.tif (raster con valori 0/1)

### Con QGIS

5. Caricare il DTM per calcolare la rugosità con il tool Asperità. Output: roughness.tif

| 🔇 Asperità                                                                    |                               | ×            |
|-------------------------------------------------------------------------------|-------------------------------|--------------|
| Parametri Log                                                                 |                               |              |
| Raster in ingresso                                                            |                               | <b>A</b>     |
| # dtm5x5 [EPSG:7791]                                                          |                               | •            |
| Numero banda                                                                  |                               |              |
| Banda 1 (Gray)                                                                |                               | -            |
| Calcola i margini                                                             |                               |              |
| Parametri Avanzati                                                            |                               |              |
| Asperità                                                                      |                               |              |
| F:/Poligoni_CLPV_qgis/elaborazioni/roughness5x5.tif                           |                               | ≪            |
| ✔ Apri il file risultante dopo l'esecuzione dell'algoritmo                    |                               |              |
| Console GDAL/OGR                                                              |                               |              |
| gdaldem roughness F:/Poligoni_CLPV_qgis/dtm5x5.tif F:/Poligoni_CLPV_qgis/elab | orazioni/roughness5x5.tif -of | f GTiff -b 1 |
|                                                                               |                               |              |
| 0%                                                                            |                               | Annulla      |
| Esegui come Processo in Serie                                                 | Esegui Chiudi                 | Aiuto        |

### Con ArcGIS

- Se mancante, impostare il sistema di riferimento per roughness.tif, poi con Raster Calculator generare un raster con espressione "roughness.tif" >= 6'. Output: rough\_PRA.tif (raster con valori 0/1)
- Sovrapporre le tre variabili di pendenza, curvatura planare e rugosità tramite il raster Calculator con espressione "plcur\_PRA.tif"+"slope\_PRA.tif"+"rough\_PRA.tif". Output: PRAnobosco.tif (raster con valori da 1 a 3)
- Estrarre dal DTM le quote maggiori o uguali a 1250m (valore definito in base al catasto valanghe RER) con Raster Calculator ed espressione ("dtm5x5.tif" >= 1250'. Output: quotamagg1250.tif
- 10. Estrarre solo i valori di PRAnobosco5x5\_1250.tif = 4 con Raster Calculator ed espressione "PRAnobosco5x5\_1250.tif" == 4'. Output: PRAnobosco5x5\_1250.tif (raster con valori 0/1)
- 11. Vettorializzare il raster con il tool Raster to Polygon. Output: RasToPol01.shp (shp con valori 0/1)
- 12. Aggregare i poligoni tramite il tool Aggregate Polygon con aggregation distance 0,5m, minimum area 100m2 e minimum hole size 24m2. Output: rtp01\_03.shp

| Click error and warning icons for more information |                          |               | × <    | Aggregate Polygons         |
|----------------------------------------------------|--------------------------|---------------|--------|----------------------------|
| Input Features                                     |                          |               |        |                            |
| 0-1\RasToPol01BU                                   |                          | -             | · 🔁 👘  | Combines polygons within a |
| Output Feature Class                               | other into new polygons. |               |        |                            |
| F:\CLPV\CLPV5X5\elaborazioni\rtp01_3.shp           |                          |               |        |                            |
| Aggregation Distance                               |                          |               |        |                            |
|                                                    | 0,5                      | Meters        | $\sim$ |                            |
| Minimum Area (optional)                            |                          |               |        |                            |
|                                                    | 100                      | Square Meters | $\sim$ |                            |
| Minimum Hole Size (optional)                       |                          |               |        |                            |
|                                                    | 24                       | Square Meters | $\sim$ |                            |
| Preserve orthogonal shape (optional)               |                          |               |        |                            |
| Barrier Features (optional)                        |                          |               |        |                            |
|                                                    |                          |               | -      |                            |
|                                                    |                          |               |        |                            |
|                                                    |                          |               | + `    |                            |

Per smussare i poligoni utilizzare il tool Smooth Polygon con metodo Paek e tolleranza
20 m. Output: sm\_paek20m.shp

| Click error and warning icons to | or more information |  |    |        |          | <u>×</u> <    | Smooth Polygon            | 1 |
|----------------------------------|---------------------|--|----|--------|----------|---------------|---------------------------|---|
| Input Features                   |                     |  |    |        |          |               | Orecettes about analysis  |   |
| OK\rtp01_03                      |                     |  |    |        | -        | 3             | Smooths sharp angles in   |   |
| Output Feature Class             | tput Feature Class  |  |    |        |          |               | aesthetic or cartographic |   |
| F:\CLPV\CLPV5X5\elaborazion      | ni\sm_paek20m.shp   |  |    |        | 6        | 3             | quality.                  |   |
| Smoothing Algorithm              |                     |  |    |        |          | - 1           |                           |   |
| PAEK                             |                     |  |    |        |          | $\overline{}$ |                           |   |
| Smoothing Tolerance              |                     |  |    |        |          |               |                           |   |
|                                  |                     |  | 20 | Meters |          | ~             |                           |   |
| Preserve endpoint for rings      | (optional)          |  |    |        |          |               |                           |   |
|                                  |                     |  |    |        |          |               |                           |   |
| Handling Topological Errors (op  | otional)            |  |    |        |          |               |                           |   |
| Ino_check                        |                     |  |    |        |          | ×             |                           |   |
| Input barriers Layers (optiona   | )                   |  |    |        |          |               |                           |   |
| 1                                |                     |  |    |        | <u> </u> | 2             |                           |   |
|                                  |                     |  |    |        |          |               |                           |   |

- 14. Sommare la quota con le altre tre variabili tramite il Raster Calculator ("quotamagg1250.tif" + "PRAnobosco5x5.tif". Output: PRAnobosco5x5\_1250.tif (raster con valori da 1 a 4)
- 15. Creare un nuovo campo in cui calcolare l'area ed eliminare i poligoni con area inferiore a 100mq. Output: CLPV\_poligoni.shp

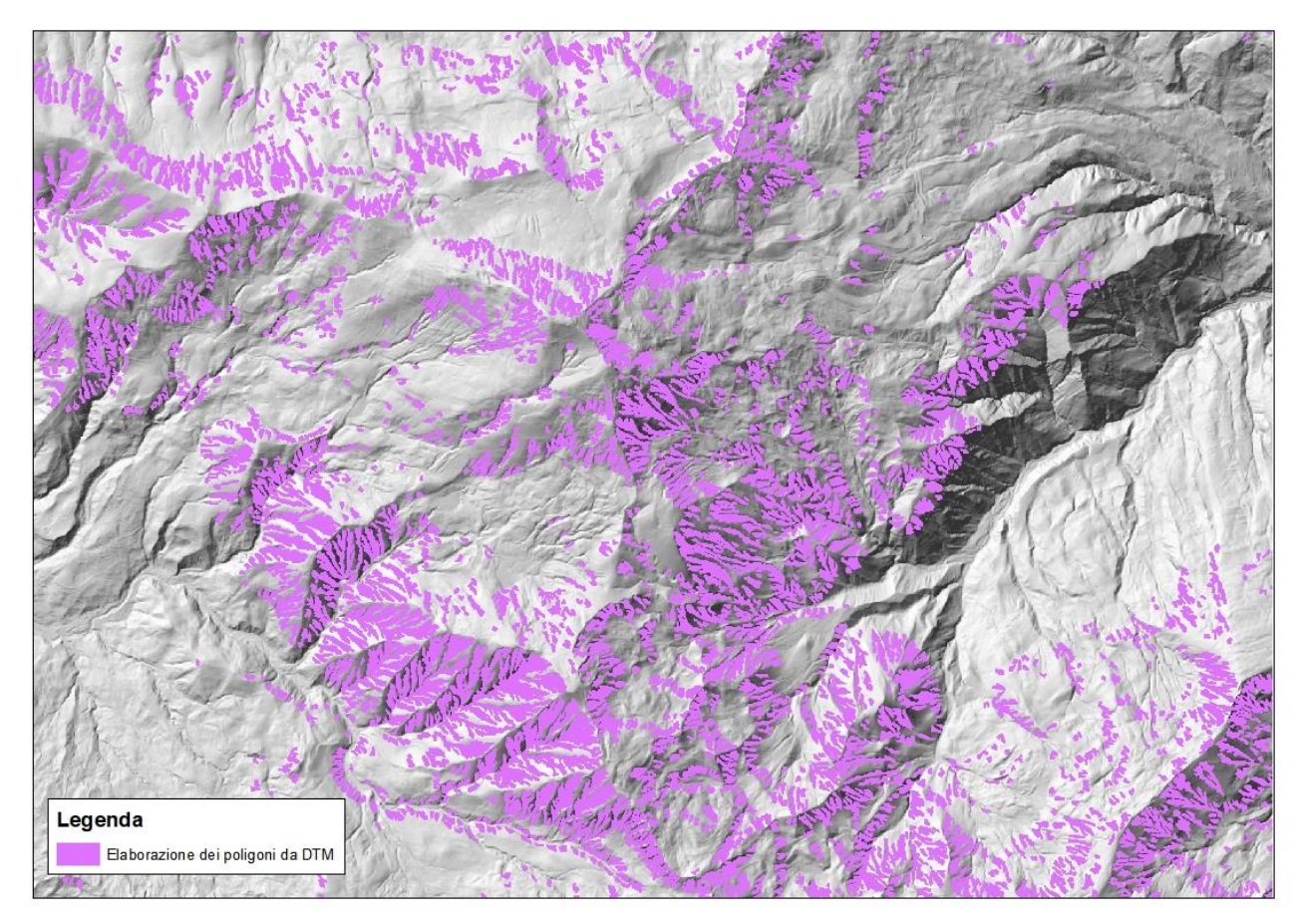

Figura 2: definizione dei poligoni parametrizzati su pendenza, curvatura, rugosità e quota.

### **DEFINIZIONE DEI "PUNTI ALTI"**

Per circoscrivere le aree di interesse alle zone sommitali dei poligoni appena definiti, si procede ad individuarne il punto più alto.

### Con ArcGIS

16. Tramite il tool Extrac by mask estrarre il dtm sulla base dello shp CLPV\_poligoni.shp. Output: dem\_mask.tif

| ut restor or       |                      |                                             |
|--------------------|----------------------|---------------------------------------------|
| ture mask          | Input ras            | er<br>crinale_unito.tif                     |
| a                  | data                 | er or feature mask data                     |
| it mask data       | Input mask           | oligoni_BU                                  |
| ning areas to      | defining an          | ster                                        |
| act.               | extract.             | PuntiAlti\elaborazioni\dem_mask.tif         |
|                    | b and ba a           |                                             |
| ning areas to act. | defining ar extract. | ster<br>PuntiAlti\elaborazioni\dem_mask.tif |

17. Con Zonal Statistics calcolare il valore della quota media dentro ogni poligono. Output: zonalmedia.tif

| 🔨 Zonal Statistics                                 | - 0                   | × |
|----------------------------------------------------|-----------------------|---|
| Click error and warning icons for more information | Zonal Statistics      | ~ |
| Input raster or feature zone data                  |                       |   |
| CLPV_poligoni_BU 🗾 🖻                               | on values of a raster |   |
| Zone field                                         | within the zones of   |   |
| FID V                                              | another dataset.      |   |
| Input value raster                                 |                       |   |
| dem_mask.tif 📃 🖆                                   |                       |   |
| 😣 Output raster                                    |                       |   |
| F:\CLPV\PuntiAlti\elaborazioni\zonalmedia.tif      |                       |   |
| Statistics type (optional)                         |                       |   |
| MEAN ~                                             |                       |   |
| Ignore NoData in calculations (optional)           |                       |   |
|                                                    |                       |   |
| × ×                                                |                       | ~ |
| OK Cancel Environments << Hide Help                | Tool Help             |   |

- 18. Con Zonal Statistics calcolare il valore della deviazione standard dentro ogni poligono CLPV. Output: zonalstd.tif
- 19. Tramite Raster Calculator generare un raster con espressione 'Con("dem\_mask" ("zonalmedia" +"zonalstd") >= 0,"dem\_mask")'. Output: quasicrinale.tif
- 20. Tramite Raster Calculator generare un raster con espressione Con("IntDTM\_crinale\_unito.tif" == "quasicrinale.tif",1)'. Output: quasipol.tif
- 21. Vettorializzare il poligono tramite Raster to Polygon. Output: quasipol.shp
- 22. Per ogni quasipol.shp calcolare il valore massimo (punto più alto) con Zonal Statistics in base al dtm. Output: zonalmaxQP.tif

| Tonal Statistics                              | - 🗆 X         |   |
|-----------------------------------------------|---------------|---|
| Input raster or feature zone data             | Zonal         | ^ |
|                                               | otatistics    |   |
| Id V                                          | Calculates    |   |
| Input value raster                            | statistics on |   |
| IntDTM_crinale_unito.tif                      | raster within |   |
| Output raster                                 | the zones of  |   |
| F:\CLPV\PuntiAlti\elaborazioni\zonalmaxQP.tif | another       |   |
| Statistics type (optional)                    | dataset.      |   |
| MAXIMUM                                       |               |   |
| ✓ Ignore NoData in calculations (optional)    |               |   |
|                                               |               |   |
|                                               |               |   |
| ×                                             |               | ~ |
| OK Cancel Environments << Hide Help           | Tool Help     |   |

- 23. Tramite il Raster Calculator estrarre il punto più alto coincidente col dtm, con espressione 'Con("IntDTM\_crinale\_unito.tif" == "zonalmaxQP.tif","IntDTM\_crinale\_unito.tif")'. Output: puntomax.tif
- 24. Con Raster to Polygon trasformare in vettoriale. Output: rastopol2.shp
- 25. Col tool Intersect intersecare lo shp appena creato con se stesso e impostare un output di punti. Output: intersect.shp

| ≪ Intersect                                                                                                    | ×                                                                                                    |
|----------------------------------------------------------------------------------------------------|----------------------------------------------------------------------------------------------------|
| Click error and warning icons for more information                                                                                                    | Intersect                                                                                                    |
| Input Features                                                                                                    | Computes a geometric<br>intersection of the input features.                                                                               |
| Features Ranks   A rastopol2.shp X   rastopol2.shp X   Image: Constraint of the second second secon | Features or portions of features<br>which overlap in all layers and/or<br>feature classes will be written to<br>the output feature class. |
| < >                                                                                                    | INPUT                                                                                                    |
| Cutput Feature Class                                                                                                    | INTERSECT                                                                                                    |
| OK Cancel Apply << Hide Help                                                                                                    | Tool Help                                                                                                    |

- 26. Creare un Buffer su Intersect di 0,5m. Output: Buff05.shp
- 27. Con Merge unire rastopol2.shp e Buff05.shp. Output: merge.shp
- 28. Ridurre i poligoni con Aggregate Polygon impostando la distanza a 0,5m. Output: aggreg1.shp

| 🔨 Aggregate Polygons                                 |                 | ×      |
|------------------------------------------------------|-----------------|--------|
| Click error and warning icons for more information   | Aggregate       |        |
| Input Features                                       | Polygons        |        |
| merge.shp 🗾 🖻                                        | Combines        |        |
| Cutput Feature Class                                 | combines        |        |
| F:\CLPV\PuntiAlti\5x5smooth\elaborazioni\aggreg1.shp | a specified     |        |
| Aggregation Distance                                 | distance of     |        |
| 0,5 Meters V                                         | each other into |        |
| Minimum Area (optional)                              | new polygons.   |        |
| 0 Square Meters V                                    |                 |        |
| Minimum Hole Size (optional)                         |                 |        |
| 0 Square Meters V                                    |                 |        |
| Preserve orthogonal shape (optional)                 |                 |        |
| Barrier Features (optional)                          |                 |        |
|                                                      |                 |        |
|                                                      |                 |        |
|                                                      |                 | $\sim$ |
| OK Cancel Apply << Hide Help                         | Tool Help       |        |

29. Con Feature to Point (centroidi) trasformare i poligoni in punti. Output: punti.shp

### SOTTRAZIONE DELLE AREE BOSCATE

Dallo strato informativo della carta dell'Uso del suolo estrarre tutti i poligoni che fanno parte della categoria 3, 'Aree boscate' ed eliminare le geometrie di punti.shp che si trovano all'interno di essi.

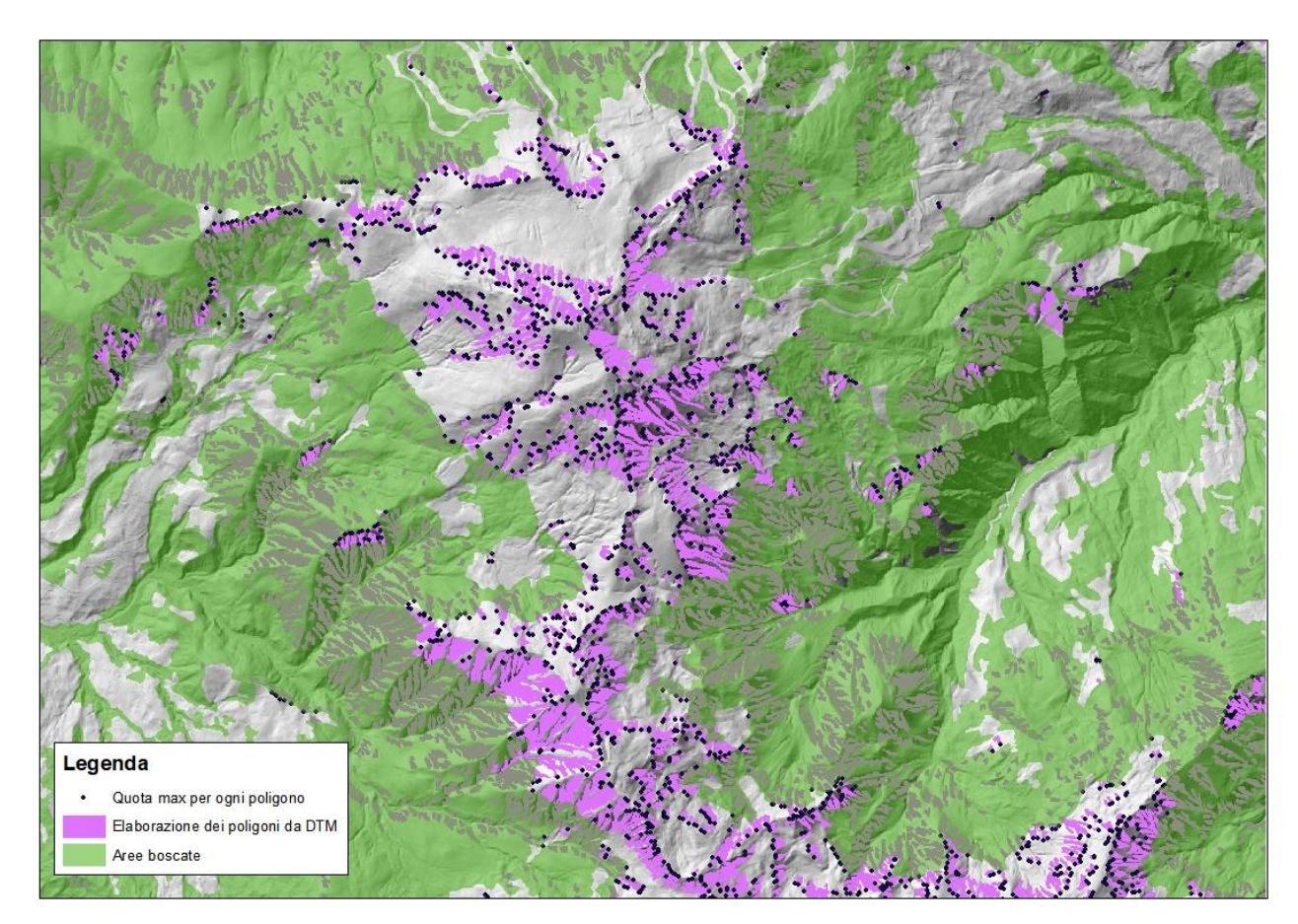

Figura 3: definizione dei punti a quota maggiore per ogni poligono al di fuori delle aree boscate

### **ESTRAZIONE DELLE PARTI SOMMITALI - PRA**

In questa fase i poligoni dello shp CLPV\_poligoni.shp vengono ridefiniti partendo dal punto alto ricadente in ognuno di essi e per un intorno di 200 m lungo la superficie del DTM. Per questa parte è necessario utilizzare il Model Builder con la funzione Iterate Feature Selection, in modo da eseguire tutti i passaggi in serie per ogni singolo punto.

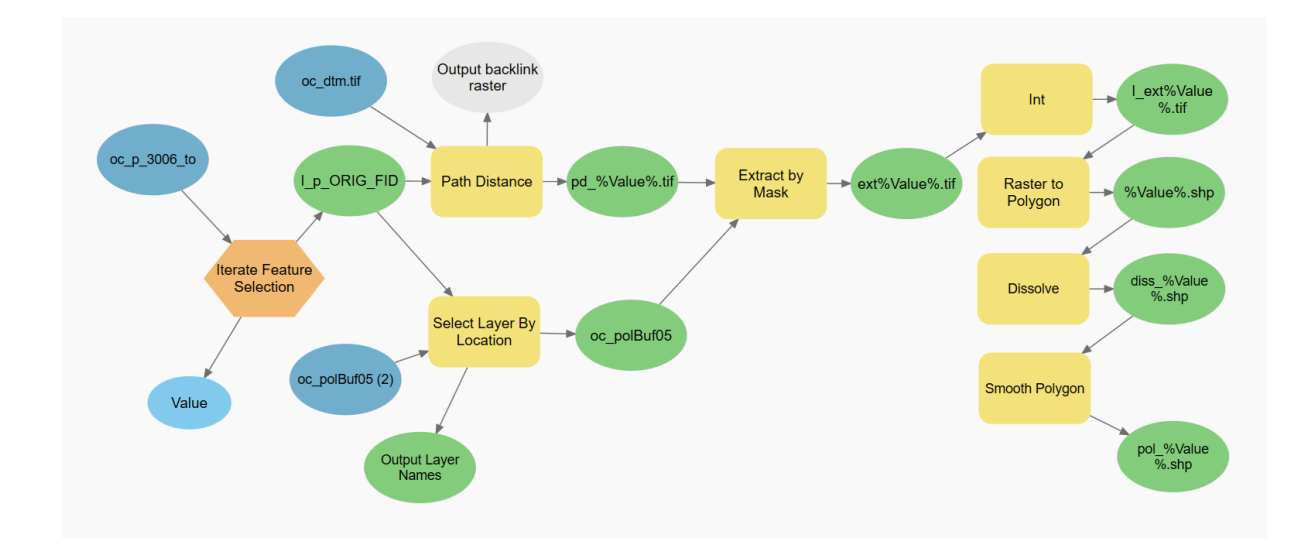

### Con ArcGIS

- 1. Generare un buffer di 0,5m attorno ai poligoni e verificare che tutti i punti ricadano in essi
- 2. Nello shp punti.shp ricompilare il campo ORIG\_FID con un numero sequenziale incrementale
- 3. Aprire il Model Builder e inserire la funzione Iterate da far girare su ogni feature (campo ORIG\_FID) dello shp punti.shp. output: PuntiAlti\_selected
- 4. Per ogni punto selezionato utilizzare il tool Path distance con il dtm come superficie e 200m come distanza. Output: pd\_%Value%.tif

| 🔨 Path Distance                                                                                                    |                                                                                                    | × |
|----------------------------------------------------------------------------------------------------|----------------------------------------------------------------------------------------------------|---|
| Click error and warning icons for more information                                                                                                    | Path Distance                                                                                                    | _ |
| Input raster or feature source data                                                                                                    | Calculates, for each cell,<br>the least accumulative<br>cost distance from or to<br>the least-cost source,<br>while accounting for<br>surface distance along<br>with horizontal and vertical<br>cost factors. |   |
| 200   V     Output baddink raster (optional)   Image: Control of the second second |                                                                                                    | < |
| OK Cancel Apply << Hide Help                                                                                                    | Tool Help                                                                                                    |   |

5. Tramite il tool Select layer by location selezionare il poligono di CLPV\_poligoni.shp che interseca il punto proveniente dall'Iterate (punto 4)

| Select Layer By Location               |        |        |     |                                                      |   |
|----------------------------------------|--------|--------|-----|------------------------------------------------------|---|
| Input Feature Layer                    |        |        |     | Select Layer By                                      | ~ |
| CLPV_poligoni_BU                       |        | - 🖻    |     | Location                                             |   |
| Relationship (optional)                |        |        |     |                                                      |   |
| INTERSECT                              |        | ~      |     | Selects features in a layer                          |   |
| Selecting Features (optional)          |        |        |     | relationship to features in                          |   |
| puntiAlti_selected                     |        | I 🖻    |     | another layer.                                       |   |
| Search Distance (optional)             |        |        |     |                                                      |   |
|                                        | Meters | $\sim$ |     | Each feature in the Input                            |   |
| Selection type (optional)              |        |        |     | reature Layer is evaluated                           | ÷ |
| NEW_SELECTION                          |        | ~      |     | Selecting Features layer<br>or feature class; if the |   |
| Invert Spatial Relationship (optional) |        |        |     |                                                      |   |
|                                        |        |        |     | specified Relationship is                            |   |
|                                        |        |        |     | met, the input feature is                            |   |
|                                        |        |        |     | selecteu.                                            |   |
|                                        |        |        |     |                                                      |   |
|                                        |        |        |     |                                                      |   |
|                                        |        |        | Ť   |                                                      | Ý |
|                                        | <br>   |        | - 1 |                                                      |   |

- 6. Trasformare in raster la singola feature selezionata nel passaggio precedente con il tool Polygon to raster. Output: pr%Value%.tif
- Col tool Extract by mask generare un raster su base pd\_%Value%.tif e maschera pr%Value%.tif. Output: ext%Value%

| 🔨 Extract by Mask                                              | ×                          |
|----------------------------------------------------------------|----------------------------|
| Click error and warning icons for more information             | Output raster              |
| Input raster                                                   |                            |
| pd_%Value%.tif 🗾 🖻                                             | Containing the cell values |
| Input raster or feature mask data                              | extracted from the input   |
| pr%Value%.tif                                                  | raster.                    |
| F:\CLPV\Cut_200m\area_campione2_cimone\elaborazioni\ext%Value% |                            |
|                                                                |                            |
|                                                                |                            |
|                                                                |                            |
|                                                                |                            |
| · · · · · · · · · · · · · · · · · · ·                          | ĭ                          |
| OK Cancel Apply << Hide Help                                   | Tool Help                  |

- 8. Tramite il tool Int eliminare i valori decimali. Output: I\_ext%Value%
- 9. Con Raster to polygon vettorializzare il raster del passaggio precedente. Output: pol\_%Value%.shp
- 10. Con il tool Dissolve fondere tutte le celle in un unico poligono. Output: diss\_%Value%.shp
- 11. Tramite Smooth polygon ridefinire il contorno dello shp con algoritmo PAEK e tolleranza 20m. Output: clpv\_%Value%.shp
- Per ogni record di punti.shp verrà generato un poligono (clpv\_%Value%.shp. passaggio 11). Utilizzare il tool Merge per sovrapporli in un unico shp.

- 13. Creare un nuovo campo in cui calcolare l'area ed eliminare i poligoni con area inferiore a 5000mq. Output: CLPV\_poligoni.shp
- 14. Tramite Select by Location selezionare i poligoni che si trovano entro una distanza di 50 m dalle aree boscate ed eliminarli

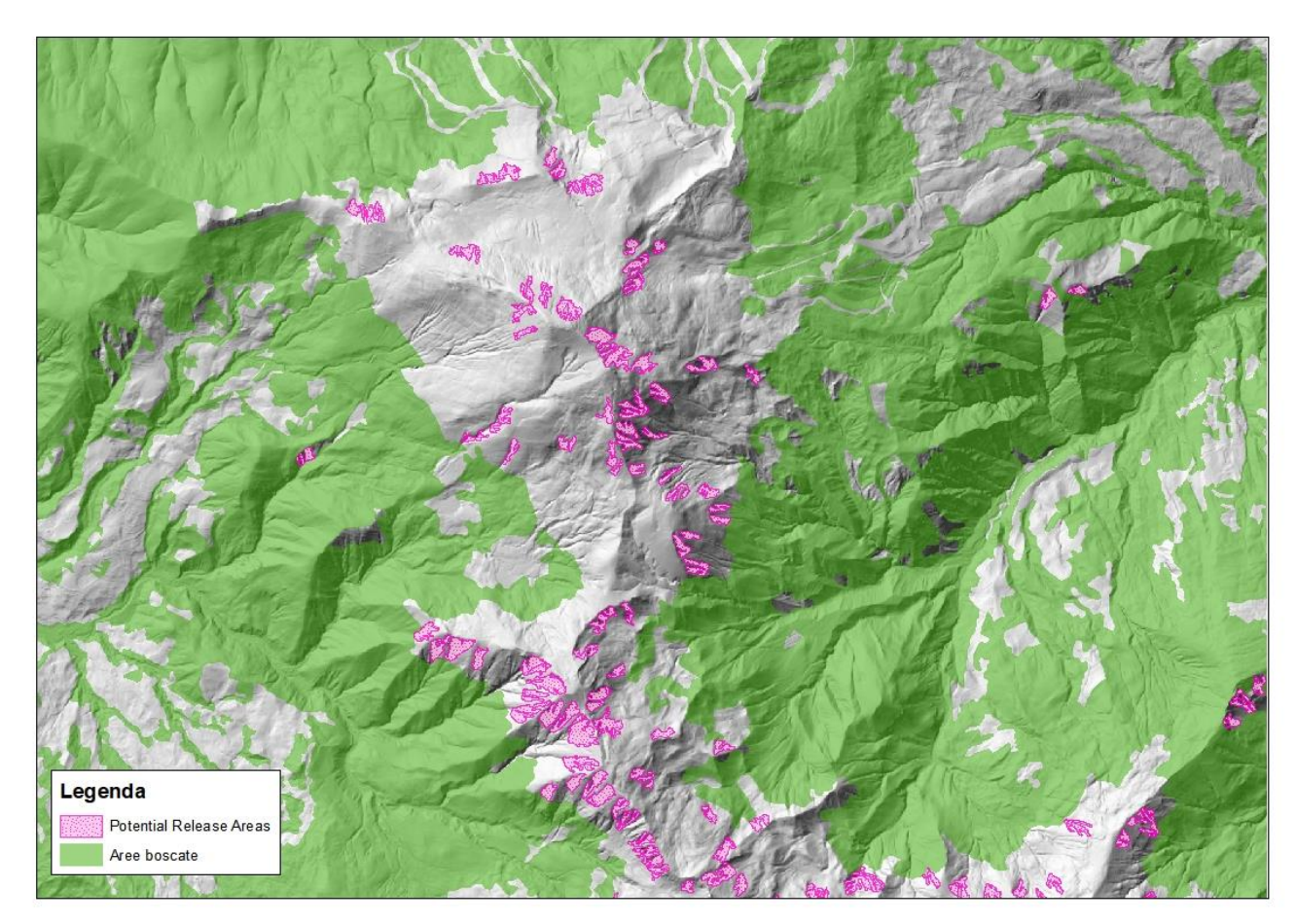

Figura 3: aree di potenziale distacco valanghe (PRA)